# **COBAN** Card Reader Installation

#### Set up in BO Client

- 1. Open "BO Client"
- 2. Navigate to "Setup" menu on the menu bar and click "In-car Unit Setup".

| •                                                                                                    |                                                                                               | In-Ca                                                                                                    | r Unit Set Up                                                 |                   |                                                                                                    |                                                                           | 6                                                                                                    |
|----------------------------------------------------------------------------------------------------|-----------------------------------------------------------------------------------------------|----------------------------------------------------------------------------------------------------|---------------------------------------------------------------|-------------------|----------------------------------------------------------------------------------------------------|---------------------------------------------------------------------------|----------------------------------------------------------------------------------------------------|
| m700/Test EDGEunit                                                                                                    |                                                                                               | System                                                                                                    | <u>۱</u>                                                      | /ideo a           | and Audio                                                                                                    |                                                                           | Peripheral Devices                                                                                                    |
| M700MB/Mark Baers M700 setup<br>MID/EDGEMC Dual<br>Unit 9399<br>MDF/DGEMC Dual<br>Unit MC1<br>MDF/Marks Baers Edge Template<br>Unit 777<br>Unit X01/EGDE MC Single Camera<br>Unit M1<br>TX-02/WDT - Dual camera<br>Unit VMDT<br>TX-03/WDT Front and Rear<br>TX-03/WDT Front and Rear<br>TX-03/WDT Front and Rear<br>TX-03/Edge with Itegration                                                                                                    | DVD/Radar/<br>Radar type:<br>GPS type:<br>License read<br>Speed to trig<br>GPS: 1<br>Radar: 1 | YGPS/License/LPR<br>Undefined ♦ 1<br>Standard ♦ 1<br>ler type: 1 1<br>gger recording (0: Never)<br>100 MPH<br>100 MPH | Port: COM 0<br>Port: COM 8<br>Port: COM 10                    |                   | GPS Settings<br>Send GPS coord<br>Synchronize sys<br>GPS log interval:<br>Show GPS spee<br>Automatic LPR                                                                                                    | tinates back to<br>tem time with GI<br>30 seconds  <br>d on video<br>None | control center<br>PS<br>(0: don't log)<br>GPS on laptop                                                                                                    |
| Tx12/M700 Titan ALPR      Tx12/M700 Titan ALPR      Unit Demo      Unit Domo      Tx02/T0PCAM G2 IX11 with IR Rea      Tv02/T0PCAM G2 IX11 with IR Rea      Tv02/T0PCAM G2 IX11 with IR Rea     | Short Desc I<br>LB I<br>BRK I<br>Ign I<br>CRSH I<br>Siren S                                   | Long Description<br>Lightbar<br>Brake<br>Ignition<br>Crash Sensor<br>Siren                                            | Action Type<br>ON/OFF<br>ON/OFF<br>ON/OFF<br>ON/OFF<br>ON/OFF |                   | Cam 2         Auto Zoon           Image: Com 2         Image: Com 2           Image: Com 2         Image: Com 2 | n Delay Color<br>5<br>0<br>0<br>0<br>0<br>0<br>0<br>0<br>0                | Features to be disabled<br>on "More Functions"<br>screen:<br>Pre-event playback<br>Sync GPS time<br>Turn off record<br>indicator<br>Switch to black<br>and white mode |
| Online 2333     Online 2333     Online 233     Online 233     Online 233     Online 233     Online 233     Online 233     Online 233     Online 233     Online 233     Online 233     Online 233     Online 233     Online 233     Online 233     Online 233     Online 233     Online 233     Online 233     Online 23     Online 23     Onlin | Short descrip<br>Long descrip                                                                 | ption LB stion Lightbar                                                                                               | Action ON/OFF                                                 | <b>•</b>          | Delay 5 Seco<br>Camera to trigger:                                                                                                    | onds 🛛 A<br>🗹 First                                                       | Auto zoom<br>Second                                                                                                    |
| Patrol Unit Configuration       Unit ID:       Base station:       Patrol ID:       This unit ca       Streaming IP mask:       Description:       New       Save       Deactive                                                                                                    | \$CBSDVMS1<br>n upload to all                                                                 | stations Edit Te                                                                                                    | w All Units Ne                                                | w Temp<br>ete Tem | plate Save                                                                                                    | Template                                                                  | Exit                                                                                                    |

3. Select the template to be updated and click on the "Peripheral Devices" tab.

#### Peripheral Devices

4. Change the "License reader type" to 1 and set the Port COM to a desired COM port value. NOTE: This will be explained in the "In-car setup" of this guide.

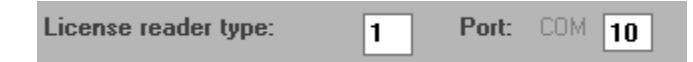

5. Click "Save Template" to save the changes.

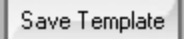

6. Re-checkout the drive or click on "Upload and shut down" or "Upload and stay on" in Mobile Recorder for the unit to take effect.

# In-car Setup

- 1. Login as Administrator.
- 2. Go to "Start" and right click on "My Computer" and select "Manage".

| Administrator        |                 |                          |  |  |
|----------------------|-----------------|--------------------------|--|--|
| MobileStart          | 😺 My Comp       | Open                     |  |  |
|                      | a               | Explore                  |  |  |
| 🧷 РВС4               | Control Par     | Search                   |  |  |
|                      | Network C       | Manage                   |  |  |
| MBC4                 | S NELWORK C     | Map Network Drive        |  |  |
|                      | Coorob          | Disconnect Network Drive |  |  |
| Capture Card         | search .        | Show on Desktop          |  |  |
|                      | 100 Run         | Rename                   |  |  |
| < Configure Utility  |                 | Dueneutiee               |  |  |
|                      | 🛛 👌 🖉 Vindows 🖢 | Properties               |  |  |
| [ On-Screen Keyboard |                 |                          |  |  |
| CobanTest            |                 |                          |  |  |
| All Programs         |                 |                          |  |  |
|                      | 💋 Log Off       |                          |  |  |
| 🏭 start 🛛 🤨 🔾        |                 |                          |  |  |

3. The "Computer Management" window will pop up. Select "Device Manager".

| L Computer Management                                        | _ 0 🔀  |
|--------------------------------------------------------------|--------|
| 🗐 File Action View Window Help                               |        |
|                                                              |        |
| Scomputer Management (Local) Name                            |        |
| System Tools      System Tools      System Tools      Second |        |
| Shared Folders                                               | ations |
| Kocal Users and Groups                                       |        |
| Device Manager                                               |        |
| 🖬 🚰 Storage                                                  |        |
| ₩ Disk Defragmenter                                          |        |
| Services and Applications                                    |        |
|                                                              |        |
|                                                              |        |
|                                                              |        |
|                                                              |        |
|                                                              |        |
|                                                              |        |
|                                                              |        |

4. The right panel will populate with the devices available. Select "Ports (COM & LPT)"

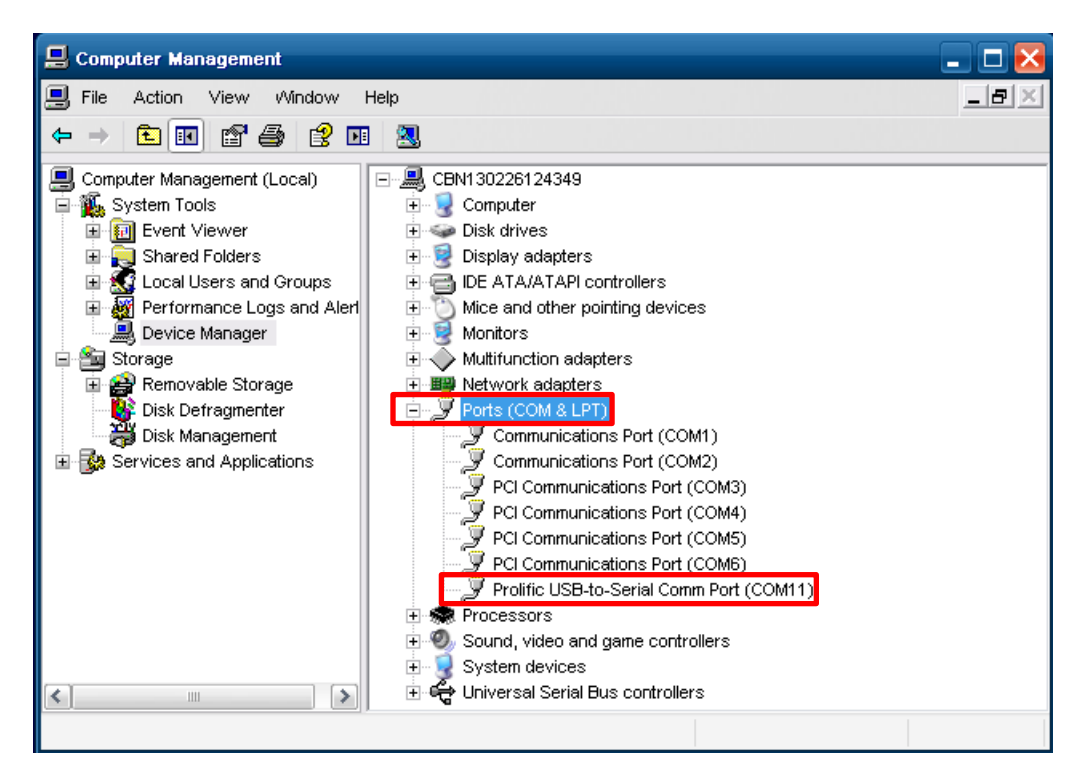

5. With the card reader connected, this will show you which port it is connected to; in this case, the picture above shows that the reader is connected to COM 11. Since the setting in BO client is set to COM 10, it will not work. The card reader needs to be plugged into the same port defined in BO client. This can be changed by moving the USB port to the correct port and verifying in "Device Manager" or could be changed by right-clicking the card reader, selecting properties, Port Settings tab, "Advanced" and changing the COM Port Number. This will be further described in the "Changing COM Port Settings" section. The other way is to change the port number in BO Client. Keep in mind that if multiple vehicles are under the same template, all the cars should utilize the same USB port and setting in BO Client.

6. After verifying that the card reader is connected to the same port number defined in BO Client, start Mobile Recorder and swipe a driver's license card while recording to verify that the card reader is working.

# **Changing COM Port Settings**

1. Right click the device under Ports (COM & LPT) and select "Properties".

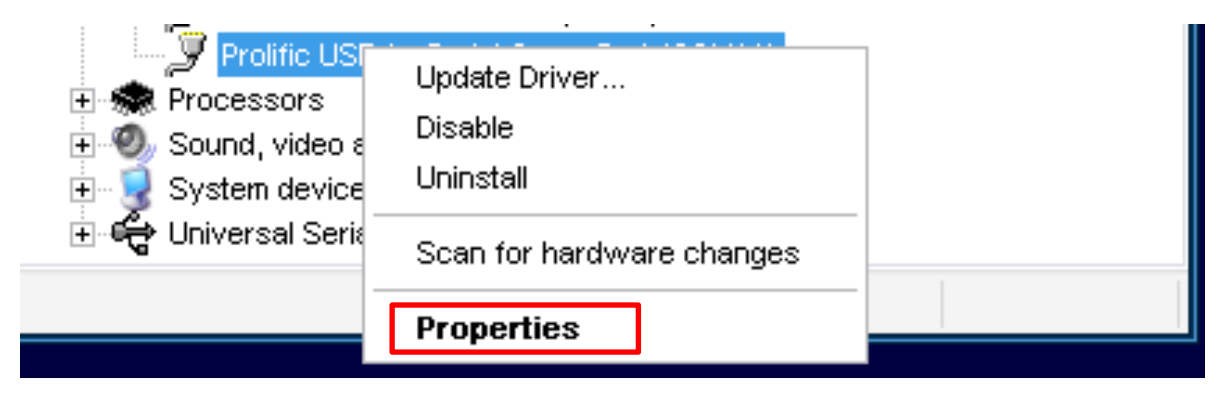

2. The port properties window will pop-up. Select "Port Settings" and then click on the "Advanced..." button.

| rolific USB-to-Serial Comm Port (CON | (11) Properties | ?        |
|--------------------------------------|-----------------|----------|
| General Port Settings Driver Details |                 |          |
| Bits per second:                     | 9600            | ~        |
| Data bits:                           | 8               | ~        |
| Parity:                              | None            | ~        |
| Stop bits:                           | 1               | ~        |
| Flow control:                        | None            | ~        |
| Adv                                  | vanced Restore  | Defaults |
|                                      |                 | Canad    |
|                                      | ОК              | Cance    |

3. Look on the bottom of the Advanced Settings window and changed the COM Port Number Setting to the correct setting.

| Advanced Settings for COM11                                                                                                    |                                  | ? 🔀                      |
|----------------------------------------------------------------------------------------------------|----------------------------------|--------------------------|
| <ul> <li>✓ Use FIFO buffers (requires 16550 compatible UART)</li> <li>Select lower settings to correct connection problems.</li> <li>Select higher settings for faster performance.</li> <li>Receive Buffer: Low (1)</li> <li>Transmit Buffer: Low (1)</li> </ul>                                                                                                    | Tigh (14) (14)<br>High (16) (16) | OK<br>Cancel<br>Defaults |
| COM Port Number: COM11<br>COM11<br>COM12 (in use)<br>COM13<br>COM14<br>COM15<br>COM15 |                                  |                          |

4. Click "OK" to save changes.

NOTE: This method is not recommended because the COM port number would be different than other units under the same template.

## **Troubleshooting**

### Updating the drivers

1. This step is usually done whenever there is a windows warning on the device in the list and will display a symbol as a

yellow exclamation point.

2. Right click the device to be modified and select "Update Driver".

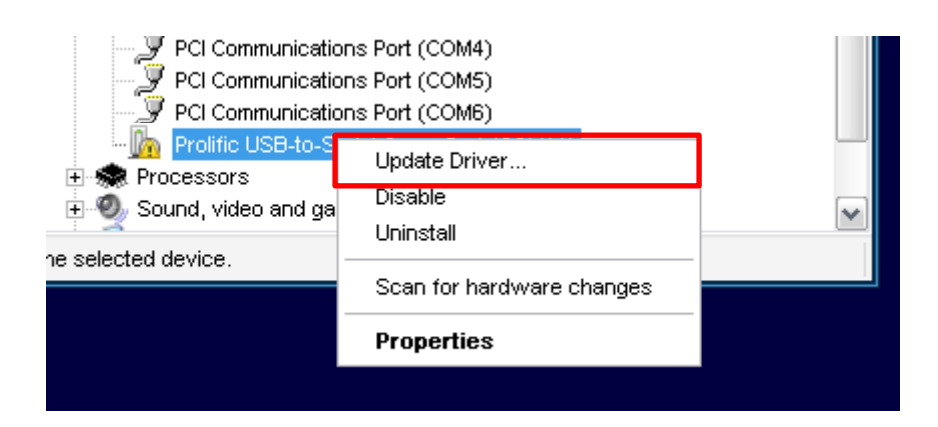

3. The "Hardware Update Wizard" window will appear. Select "Install from a list or specific location (Advanced)" and select "Next".

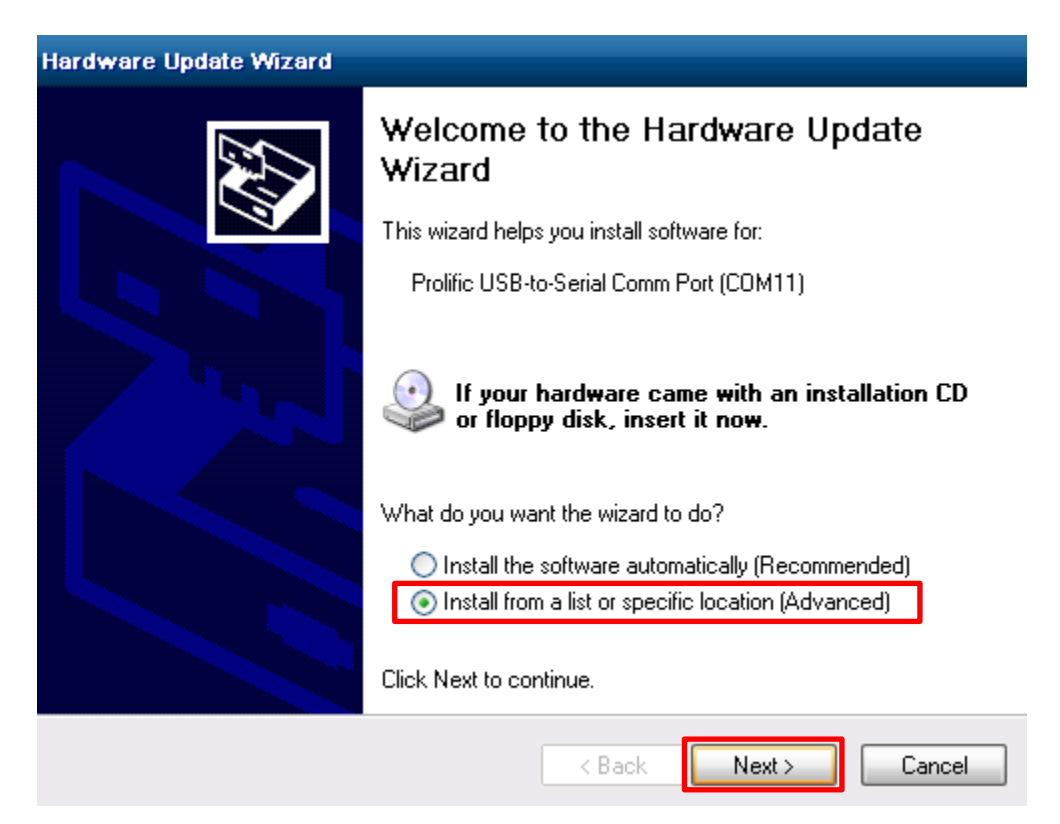

4. Select "Don't Search. I will choose the driver to install." Click "Next".

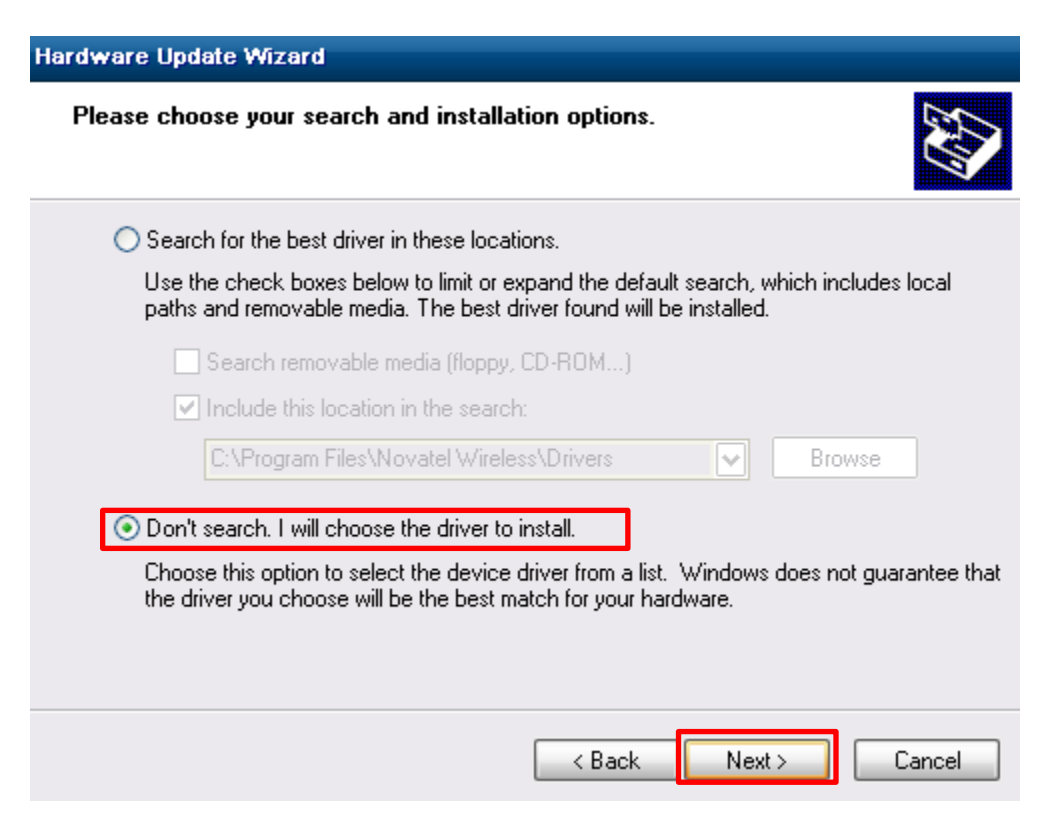

5. Double-click on the card reader, in this case, it is "Prolific USB-to-Serial Comm Port". Click "Next".

| Hardwa          | re Update Wizard                                                                                            |                                                               |                                                                                                    |
|-----------------|----------------------------------------------------------------------------------------------------|---------------------------------------------------------------|----------------------------------------------------------------------------------------------------|
| Sele            | ct the device driver you want to in                                                                         | stall for this hardware.                                      | E Contraction of the contraction of the contraction |
| <b>₽</b><br>Sho | Select the manufacturer and model of y<br>have a disk that contains the driver you<br>w compatible hardware | our hardware device and the<br>want to install, click Have Di | n click Next. If you<br>isk.                                                                                                    |
| Mada            | · · · · · · · · · · · · · · · · · · ·                                                                       |                                                               |                                                                                                    |
|                 |                                                                                                    |                                                               |                                                                                                    |
|                 | olific USB-to-Serial Comm Port                                                                              |                                                               |                                                                                                    |
| 🖼 Th            | is driver is digitally signed                                                                               |                                                               | Have Disk                                                                                                    |
| <u>Te</u>       | Ill me why driver signing is important                                                                      |                                                               | Have Disk                                                                                                    |
|                 |                                                                                                    | < Back Next >                                                 | Cancel                                                                                                    |

### 6. Click "Finish" to complete the steps.

| Hardware Update Wizard |                                                      |  |  |  |  |  |  |
|------------------------|------------------------------------------------------|--|--|--|--|--|--|
|                        | Completing the Hardware Update<br>Wizard             |  |  |  |  |  |  |
|                        | The wizard has finished installing the software for: |  |  |  |  |  |  |
|                        | Prolific USB-to-Serial Comm Port                     |  |  |  |  |  |  |
|                        | Click Finish to close the wizard.                    |  |  |  |  |  |  |
|                        | < Back Finish Cancel                                 |  |  |  |  |  |  |

7. Verify that the device now does not have a warning to the left of it. Otherwise, repeat the steps or right-click the device and uninstall the driver and re-plug in the card reader for windows to look for it.

Prolific USB-to-Serial Comm Port (COM11)

Testing the card reader with Hyper Terminal

NOTE: This only works for EDGE.

1. Open "Hyper Terminal" from Start  $\rightarrow$  All Programs  $\rightarrow$  Accessories  $\rightarrow$  Communications  $\rightarrow$  Hyper Terminal

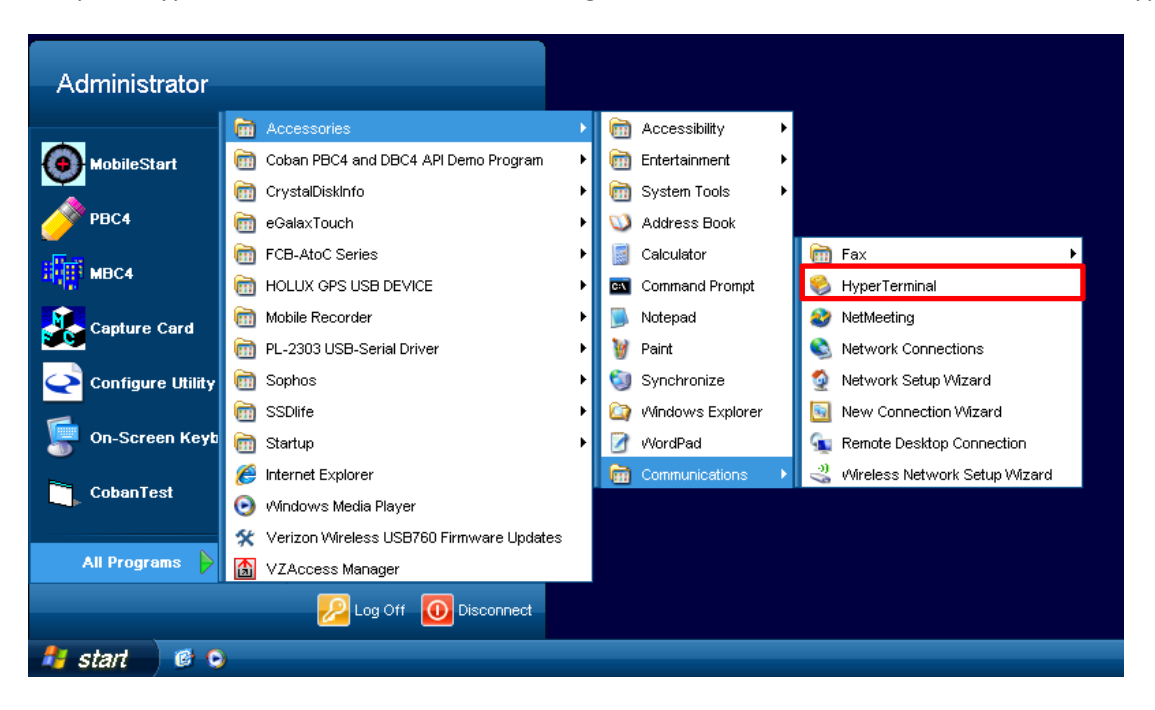

2. Give the new connection any name desired. Select "OK"

| 🧏 New Connection - HyperTerminal                                                                                                    | - <b>-</b> × |
|----------------------------------------------------------------------------------------------------|--------------|
| File Edit View Call Transfer Help                                                                                                    |              |
| Connection Description ? ×                                                                                                    | 10           |
| Image: New Connection         Enter a name and choose an icon for the connection:         Name:         Icon:         Icon:         Image: Icon:         Image: Icon: </th <th></th> |              |
| Disconnected Auto detect Auto detect SCROLL CAPS NUM Capture Print echo                                                                                                    |              |

3. Select the correct COM port when prompted. This COM port should match the one seen in the "Device Manager".

| Connect To              | ? 🔀                                     |
|-------------------------|-----------------------------------------|
| 🧞 Test                  |                                         |
| Enter details for       | the phone number that you want to dial: |
| <u>C</u> ountry/region: | United States (1)                       |
| Ar <u>e</u> a code:     | 111                                     |
| Phone number:           |                                         |
| Co <u>n</u> nect using: | СОМ11 🗸                                 |
|                         | OK Cancel                               |

4. Change the "Bits per second" to 9600 and click "OK".

| OM11   | Properties       |          |         | ? 👌      |
|--------|------------------|----------|---------|----------|
| Port S | ettings          |          |         |          |
|        |                  |          |         |          |
|        | Bits per second: | 9600     |         | ~        |
|        | Data bits:       | 8        |         | *        |
|        | Parity:          | None     |         | ¥        |
|        | Stop bits:       | 1        |         | ~        |
|        | Flow control:    | Hardware |         | *        |
|        |                  |          | Restore | Defaults |
|        |                  |          | Cancel  | Apply    |

5. While in the Hyper Terminal window, Swipe a card to verify that the card reader is working.

| 🍓 test - HyperTermina |                  |             |        |      |     |         |            | _ 🗆 🔀 |
|-----------------------|------------------|-------------|--------|------|-----|---------|------------|-------|
| File Edit View Call T | ransfer Help     |             |        |      |     |         |            |       |
| D 🗃 🍵 🔏 🗈 i           | <mark>6</mark> 😭 |             |        |      |     |         |            |       |
|                       |                  |             |        |      |     |         |            |       |
| Connected 0:00:38     | Auto detect      | Auto detect | SCROLL | CAPS | NUM | Capture | Print echo |       |

6. If swiping a driver's license card populates the window above, the card reader is installed and configured correctly. If not, check to see if the COM port is selected correctly in step 3. This COM port should match the COM port number in device manager. If the card reader works in Hyper Terminal and not in Mobile Recorder, make sure the setting is correct in BO client in-car setup and that either the drive has been re-checked out or "Upload and shutdown" or "Upload and stay on" has been selected.

# Verification

All the COM ports should be the same in order for the card reader to work.

| •                                      | In-Car Unit S                                                                                                    | Set Up                              | •                             | Computer Management         |                                             |          |
|----------------------------------------|----------------------------------------------------------------------------------------------------|-------------------------------------|-------------------------------|-----------------------------|---------------------------------------------|----------|
| m200/Test EDGEunit                     | System                                                                                                    | Video and Audio                     | Peripheral Devices            |                             |                                             |          |
| HTTTTTTTTTTTTTTTTTTTTTTTTTTTTTTTTTTTTT | DVD/Radar/GPS/License/LPR                                                                                                    |                                     |                               | File Action View Mindow H   | lein                                        |          |
| 🖳 🕺 🕺 Unit 9999                        | Badar tune: U. L.C D Port:                                                                                                    | GPS Settings                        |                               |                             |                                             |          |
| MCD/EDGEMC Dual                        | Undenned                                                                                                    | Send GPS coordinates                | back to control center        |                             |                                             |          |
| Unit MUT                               | GPS type: Standard 😝 Port:                                                                                                    | COM 8                               | 31.000                        |                             |                                             |          |
| E MDB/Marks baers Euge Femplate        | License reader tupe: + Port:                                                                                                    | Synchronize system time             | e with GPS                    | Commuter Menoment (Level)   |                                             |          |
| TX-01/EGDE MC Single Camera            | License redder gpc.                                                                                                    | GPS log interval: 30 s              | econds (0: don't log)         | Computer Management (Local) | Controuzzorz4348                            | <u>^</u> |
| 1 Unit M1                              | Speed to trigger recording (0: Never)                                                                                                    |                                     |                               | 🖃 🌺 System Tools            | 🖭 😼 Computer                                |          |
| 👬 TX-02/VMDT - Dual camera             | GPS: 100 MPH                                                                                                    | Show GPS speed on vic               | leo GPS on laptop             | Event Viewer                | ∓ 🥯 Disk drives                             |          |
| Unit 11                                | UI 3. 100 MIT                                                                                                    |                                     |                               | Channel Falstern            | 🖂 🔂 Disulau adautaus                        |          |
| TX 02404DT Event and Rear              | Badar: 100 MPH                                                                                                    | Automatic LPR                       |                               | Snared Folders              | 🛨 🥶 Display adapters                        |          |
| E Intervention and Hear                |                                                                                                    | LPB intregration: Mono              | Dual Chappel                  | 🗄 🔣 Local Users and Groups  | 主 🔜 Human Interface Devices                 |          |
| FI                                     |                                                                                                    | None                                |                               | Performance Logs and Alert  | 🕂 🚍 IDE ATA/ATAPI controllers               |          |
| 1 Unit 3333                            |                                                                                                    |                                     |                               | Device Mensure              | 🖂 🦢 Kaukaanda                               |          |
| E TX-12/M700 Titan ALPR                | Short Desc Long Description Actin                                                                                                    | on Tune Cam 1 Cam 2 Auto Zoom Delau | Color Features to be disabled | Device Manager              | + www.eyboards                              |          |
| Unit Demo                              | LB Lighthar ON/                                                                                                    |                                     | on "More Functions"           | 🖃 🛅 Storage                 |                                             |          |
| E HI IXU2/TUPLAM G21X11 with IH Rea    |                                                                                                    |                                     | screen:                       | 🐨 🕰 Removable Storage       | 🕂 🗐 Monitors                                |          |
| Unit Topcare                           |                                                                                                    |                                     | Pre-event playback            | Dials Defermentary          |                                             |          |
| E TX03/TC with IR MDT                  | BHK Brake UN7                                                                                                    |                                     | Sync GPS time                 | Disk Derrägmenter           | Wulthunction adapters                       | 1        |
| 1 Unit 2222                            | Ign Ignition ON/                                                                                                    | 'OFF 🗆 🗆 0                          | Turn off record               | 🛛 👸 Disk Management         | 🛨 🕮 Network adapters                        |          |
| Unit Lambo                             | CRSH Crash Sensor ON/                                                                                                    | 'OFF 🗖 🗖 0                          | - indicator                   | Services and Applications   | 🗄 🖳 🖳 Ports (COM & LPT)                     |          |
| E                                      | Siren Siren ON/                                                                                                    | 'OFF 🗆 🗖 🗖 0                        | Switch to black               |                             |                                             |          |
| Unit EUI                               |                                                                                                    |                                     | - and white mode              |                             | Communications Port (COWT)                  |          |
| E TX05/T0PCAM with Mneo4               |                                                                                                    |                                     |                               |                             | Zero Communications Port (COM2)             |          |
| 1111                                   | Short description LB Action                                                                                                    | ON/OFF 🗧 Delay 5 Seconds            | Auto zoom                     |                             | PCI Communications Port (COM3)              |          |
|                                        | Long description Lightbar                                                                                                    | Camera to trigger: 🗹 F              | irst Second                   |                             | BCI Communications Part (COM4)              |          |
| 4 ( ) ·                                |                                                                                                    |                                     |                               |                             | PCI Communications Port (COW4)              |          |
| Patrol Unit Configuration              | Edit Tamplat                                                                                                    |                                     |                               |                             | PCI Communications Port (COM5)              |          |
| Unit ID: Base stati                    | ion: CRSDVMS1                                                                                                    | •                                   |                               |                             | PCI Communications Port (COM6)              |          |
| Detrol UD:                             | action of the second second se |                                     |                               |                             | Durliffe UCD to Control Course Dark (COM40) |          |
| Patrol ID:                             | nit can upload to all stations Show All L                                                                                                    | Jnits New Template Save Template    |                               |                             | y Prolific USB-to-Serial Comm Port (COWTO)  |          |
| Streaming IP mask:                     |                                                                                                    |                                     | Exit                          |                             | 🛨 🛲 Processors                              |          |
| Description:                           |                                                                                                    |                                     |                               |                             | Sound video and game controllers            | 20       |
|                                        |                                                                                                    | Delete Template Cancel              |                               |                             | T X IIII                                    |          |
| New Save D                             | eactivate Move                                                                                                    |                                     | _1                            |                             |                                             |          |
|                                        |                                                                                                    |                                     |                               |                             |                                             |          |
|                                        |                                                                                                    |                                     |                               |                             |                                             |          |
|                                        |                                                                                                    |                                     |                               |                             |                                             |          |
|                                        |                                                                                                    |                                     |                               |                             |                                             |          |
| 1.2                                    |                                                                                                    | D D COM                             |                               |                             |                                             |          |
| License reader                         | r type: 1                                                                                                    | Port: LUM                           | 10                            | T Duelide LICD to Com       | Colores Development of                      |          |
|                                        |                                                                                                    |                                     |                               | 🚽 🖉 Prolific USB-to-Ser     | iai Comm Port (COM10)                       |          |
|                                        |                                                                                                    |                                     |                               | u                           | · · ·                                       |          |